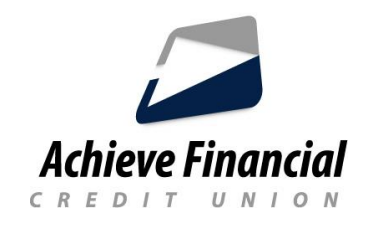

## Instrucciones de configuración de la aplicación CardControl

## Descargue la aplicación CardControl

- 1. Inicie sesión en la *última versión* de la aplicación Achieve Financial Mobile Banking.
- 2. Abra el icono Menú en la aplicación movil de Achieve Financial.
- 3. Busque <u>Achieve FCU CardControl</u> en el menú y haga clic en él.
- 4. Haz clic para que habra en su tienda de aplicaciones.
- 5. Descargue la NUEVA aplicación llamada Achieve Debit and Credit Card Control.

## Active su aplicación CardControl después de la descarga

- 1. Inicie sesión en su aplicación movil de Achieve Financial.
- 2. Abra el icono Menú.
- 3. Busque Achieve FCU CardControl y haga clic en el.
- 4. A continuación, haga clic para iniciar la aplicación Achieve CardControl.
- 5. Siga las indicaciones para validar la información de su tarjeta.

## Establezca las preferencias de control de su tarjeta

Ahora está listo para establecer controles y notificaciones que le ayudarán a mantener su tarjeta(s) segura contra el fraude y mantenerlo informado sobre su actividad de gasto.